# Registrera i SveDem SÄBO- manual

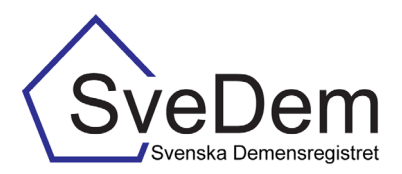

# INTRODUKTION TILL REGISTRERING I SÄBO-FORMULÄRET

I SveDem registreras personen vid diagnos av diagnossättande enhet, oftast en vårdcentral eller minnesmottagning på specialistklinik. Därefter följer en årlig uppföljning. När personen flyttar in på Särskilt Boende(SÄBO) tar de över registreringen. Finns personen redan i SveDem skickas möjligheten att registrera över från den enhet som tidigare registrerat och den årliga uppföljningen kan fortsätta på SÄBO. Om personen inte finns i SveDem kan man göra en uppföljning direkt under förutsättning att det finns en dokumenterad demensdiagnos i Hälsooch sjukvårdens patientjournal. Om diagnosen sätts när personen bor på SÄBO görs ingen grundregistrering i SÄBO-modulen, utan första registrering blir en uppföljning. Endast en grundregistrering per person är möjlig att göra.

Denna manual skall förklara hur du registrerar i SveDem. Vi har delat upp manualen i två delar; SÄBO-registrering där det finns en tidigare grundregistrering; SÄBO-registrering utan en tidigare grundregistrering samt förklaring av inmatning i formuläret. Varmt välkomna att kontakta oss med frågor och synpunkter. Registret är under ständig utveckling.

| Introduktion                                     | 1 |  |  |  |  |  |  |
|--------------------------------------------------|---|--|--|--|--|--|--|
| Startsida                                        | 2 |  |  |  |  |  |  |
| Patientsida                                      | 2 |  |  |  |  |  |  |
| Nulägesrapport                                   | 2 |  |  |  |  |  |  |
| Att starta upp på särskilt boende                | 3 |  |  |  |  |  |  |
| Registrering vid befintlig grundregistrering     | 3 |  |  |  |  |  |  |
| Registrering utan befintlig grundregistrering    |   |  |  |  |  |  |  |
| Inmatning i SÄBO-formuläret                      |   |  |  |  |  |  |  |
| Ändring av diagnos                               | 6 |  |  |  |  |  |  |
| Klarmarkera och spara                            | 7 |  |  |  |  |  |  |
| Byta uppföljande vårdenhet                       | 8 |  |  |  |  |  |  |
| Registrera avliden                               | 8 |  |  |  |  |  |  |
| Sök registreringar                               | 8 |  |  |  |  |  |  |
| Rapporter Nulägesrapport                         | 9 |  |  |  |  |  |  |
| Övriga rapporter se manual registrering i SveDem |   |  |  |  |  |  |  |

I SveDem görs en grundregistrering när personen meddelats demensdiagnosen och har informerats om registrering. Det görs av den enhet som utrett personen och ställt demensdiagnosen(specialist- eller primärvård). Enligt de nationella riktlinjerna ska personer med demenssjukdom följas upp minst en gång per år. Uppföljningar kan registreras när som helst och hur många som helst, men endast den senaste inom vald tidsperiod kommer att visas i SveDems uppföljningsrapport. I SÄBO-modulen kan man, om personen har en dokumenterad demensdiagnos, men inte finns registrerad i SveDem sedan tidigare, starta upp med en Uppföljning SÄBO som första registrering.

### STARTSIDA

I SveDem loggar man in med SITHS-kort för säker inloggning. När inloggningsuppgifterna skapas tilldelas användaren ett användarnamn och ett lösenord. Vid första inloggning i registret knyts inloggningen till SITHS-kortet och fortsättningsvis krävs bara legitimering med SITHS-kortet efter inloggning via den röda knappen *Kortinloggning* på SveDems hemsida. Efter inloggning visas *Startsidan*, se bild 1a. Från den sidan skapas en patientsida. Där finns även *Nulägesrapporten* (se bild 1a och 1b) samt listorna *Aktuella patienter på enheten*, *Att åtgärda* samt *Nya uppföljningar*.

### PATIENTSIDA

Från startsidan kommer man vidare till en sida med personuppgifter, se bild 5. Det är från denna sida man skapar och hanterar registreringar, byter uppföljande vårdenhet samt noterar om patienten avlidit. SveDem hämtar uppgifter från befolkningsregistret utifrån personnumret, men personuppgifterna går också att ändra manuellt.

### NULÄGESRAPPORTEN

När du loggar in i SveDem kommer du att mötas av Nulägesrapporten, en kort rapport för er enhet avsedd att ge en snabb översikt av läget idag i jämförelse med förra året. Rapporten presenteras med symboler som är gröna, gula respektive röda, beroende på enhetens resultat. SveDems målvärden presenteras också i rapporten som är enkel att skriva ut och med fördel kan sättas upp i personalrum eller liknande för att alla ska kunna ta del av den egna enhetens resultat. Det är alltid den senaste uppföljningen som visas. Se vidare sidan 9 och 10 under Rapporter.

| Start Administrera Sök Rapporter Hjälp M         | eddelanden Lås sidan | Logga ut  | SveDem (SABO)                                                                             | registreringar, särskilt boo                                             | enc                         | le   |
|--------------------------------------------------|----------------------|-----------|-------------------------------------------------------------------------------------------|--------------------------------------------------------------------------|-----------------------------|------|
| Visa/Skapa patient Typ av personnummer           | Svenskt 🗸 *          |           | 43<br>Kiamarkerade                                                                        | 41<br>Ei klarmarkerade                                                   |                             |      |
| Personnr eller motsv                             | *                    |           | Nulägesrapport uppföljni<br>senaste 12 månader                                            | ngar, särskilt boende (SÄB                                               | 30),                        |      |
|                                                  |                      | Visa      | Klarmarkerade registreringar                                                              | Uppföljda personer                                                       |                             |      |
| Nulägesrapport, klicka nedan för att öppna hela. |                      |           | 6<br>Föregående 12-mån.period: 18                                                         | 6<br>Föregliende 12-milin.period: :                                      | 17                          |      |
| (SÄBO)<br>Utbildningsenheten SÄBO                | igur, surskin boen   |           | Målupptyllelse för senaste 12 mån t.v<br>roses. vuukse<br>Andel persone<br>grund för vård | .m. 2016-11-10<br>r där levnadsberättelsen ligger till<br>kns utformande | ANTAL<br>PERSONER<br>4 av 6 |      |
| 43 4                                             | 1                    | 11        | Andel persone<br>miljäanpassni<br>genomförande                                            | r där individuella<br>1gar finns beskrivna i<br>splanen                  | 3 av (                      |      |
| Klarmarkerade Ej kla                             | armarkerade          | Försenade | Andel persone     for bernôtande                                                          | r med dokumenterade strategier<br>i genomförandeplanen                   | 4 av 6                      |      |
| Säk registraring på enhaten                      |                      |           | Andel persone<br>aktiviteter sen                                                          | r som erbjudits personcentrerade<br>Iste veckan                          | 5 av 6                      |      |
| Aktuella patienter på enheten                    |                      | Hämta     | uttors senaste                                                                            | 12 månadema                                                              | 3 av 6                      |      |
| Att åtgärda                                      |                      | Hämta     | Övriga indikatorer att följa upp                                                          |                                                                          |                             |      |
| Nya uppföljningar                                |                      | Hämta     | FOREGÅENDE<br>ANTAL<br>FERSONER ANDEL                                                     |                                                                          | N,<br>ANTAL<br>PERSONER     | 7,40 |

Bild 1a: När man loggar in i registret möts man av den övre delen av nulägesrapporten. Om man klickar i det svarta fältet får man upp hela rapporten i en ny flik, bild 1b. Denna rapport går bra att skriva ut i A4-format.

### ATT STARTA UPP PÅ SÄRSKILT BOENDE

När man ska börja registrera uppföljningar på en SÄBO-enhet kan det göras på två sätt. Om personen finns i registret sedan tidigare ska registreringen "tas över" från föregående enhet. Om en person med fastställd demensdiagnos inte finns i registret sedan tidigare startar man i SÄBO-modulen med en uppföljningsregistrering.

Börja med att slå personnumret vid Visa/Skapa registrering för att hämta personuppgifter. Klicka sedan Visa för att komma till sidan med personuppgifter. Om dessa är de enda uppgifter som kommer fram finns det ingen tidigare registrering utan man startar från början. Se vidare under "SÄBO-REGISTRERING UTAN BEFINTLIG GRUNDREGISTRERING" på sidan 4. Om det även kommer upp uppgifter om Uppföljande vårdenhet betyder det att det redan finns registrering på personen. Man behöver då kontakta den enhet som tidigare skött registreringarna dvs. den enhet som står som uppföljande enhet, så att de kan flytta över registreringen genom att byta uppföljande enhet. Kontaktuppgifterna finns under Rapporter> Kontaktlista> Län. Om uppföljande vårdenhet är "Primärvårdsenhet utanför SveDem", "Annan vårdenhet utanför SveDem" eller "Nej", går det att hämta den registreringen till sin egen enhet genom att klicka "Ändra" under *Personuppgifter* och leta sin enhet i rullisten för uppföljande vårdenhet.

Följ sedan informationen under "SÄBO-REGISTRERING VID BEFINTLIG GRUNDREGISTRERING".

### SÄBO-REGISTRERING VID BEFINTLIG GRUNDREGISTRERING

Enligt de nationella riktlinjerna ska personer med demenssjukdom följas upp minst en gång per år. Man kan registrera hur många uppföljningar som helst, men när det gått 9 månader sedan föregående registrering kommer personen upp på listan "*Nya uppföljningar*", som återfinns på startsidan, se bild 2.

| Start Admini        | strera Sök Rappor                                                                | ter Hjälp Medd | elanden Lås sidan  | Logga ut                    |                                 |  |  |  |  |
|---------------------|----------------------------------------------------------------------------------|----------------|--------------------|-----------------------------|---------------------------------|--|--|--|--|
| Visa/Skap           | a patient                                                                        |                |                    |                             | Personnr eller motsv.           |  |  |  |  |
| Typ av personnu     | mmer                                                                             | Sve            | enskt 🗸 *          |                             | Mata in patientens personnummer |  |  |  |  |
| Personnr eller mo   | otsv                                                                             |                | *                  |                             | Borroops kan matas in som       |  |  |  |  |
|                     |                                                                                  |                |                    | 16                          | A MARCOVYYY                     |  |  |  |  |
|                     |                                                                                  |                |                    | visa                        | AAMMODAAAA                      |  |  |  |  |
| Nulägesrapport      | klicka nedan för att önnna k                                                     | clar           |                    |                             | eller                           |  |  |  |  |
| Noildgestupport, I  |                                                                                  |                |                    |                             | AAAAMMDD-XXXX                   |  |  |  |  |
| Utbildningsen       | Uppföljningsregistreringar, särskilt boende<br>(SÄBO)<br>Utbildningsenheten SÄBO |                |                    |                             |                                 |  |  |  |  |
| 43                  |                                                                                  | 41             |                    | 11                          |                                 |  |  |  |  |
| Klarmarker          | ade                                                                              | Ej klarma      | arkerade           | Försenade                   |                                 |  |  |  |  |
| Sök registrering på | enheten                                                                          |                |                    |                             |                                 |  |  |  |  |
| Aktuella p          | atienter på enhe                                                                 | ten            |                    | Hämta                       |                                 |  |  |  |  |
| Att åtgärd          | a                                                                                |                |                    | Hämta                       |                                 |  |  |  |  |
| Nya uppfö           | ljningar (5)                                                                     |                |                    | Dölj                        |                                 |  |  |  |  |
| Personnr            | Namn                                                                             |                | Registreras senast | Typ av registrering         |                                 |  |  |  |  |
| skapa uppföljni     | Säbo, Igen                                                                       |                | 2017-02-06         | Uppföljning särskilt boende |                                 |  |  |  |  |
| kjhgfds             | gfgdfgdg, gfgdfgdfg                                                              |                | 2017-02-16         | Uppföljning särskilt boende |                                 |  |  |  |  |
| b0000               | bo, bo                                                                           |                | 2017-02-23         | Uppföljning särskilt boende |                                 |  |  |  |  |
| uppuppupp           | miasson, mia                                                                     |                | 2017-04-01         | Uppföljning särskilt boende |                                 |  |  |  |  |
| tytytyty            | Doll, Doris                                                                      |                | 2017-05-01         | Uppföljning särskilt boende |                                 |  |  |  |  |

För att påbörja en registrering: klicka på raden för den person som ska följas upp så kommer en patientsida att visas. Där kan man ändra personuppgifter och uppföljande enhet samt hantera uppföljningar. Det är också här man anger om en patient har avlidit. För att ändra uppgifterna, klicka på *Ändra personuppgifter* till höger under rutan för personuppgifter. För att skapa en uppföljning, välj *Uppföljning SÄBO* vid *Typ av registrering* samt *Diagnosdatum/uppföljningsdatum* för uppföljningen, se bild 3. Klicka på *Skapa*.

Bild 2: Under Nya uppföljningar listas de personer som det är dags att följa upp

| start Administrera Sök Rapp              | orter Hjälp Meddelanden Lås sida               | an Logga ut               |                             |
|------------------------------------------|------------------------------------------------|---------------------------|-----------------------------|
| Personuppgifter                          |                                                |                           | Typ av registrering         |
| PID                                      | 92850                                          |                           | Grundregistrering görs vi   |
| Typ av personnummer                      | Annat                                          |                           | - av den ennet som stallt d |
| Personnr eller motsv                     | idagidag                                       |                           | SABO göras direkt om        |
| Efternamn                                | Manual                                         |                           | förutsättning att det finns |
| Förnamn                                  | Bild                                           |                           | hälso-och sjukvårdsjourn    |
| Födelsedatum                             | 2016-04-08                                     |                           |                             |
| Kön                                      | Man                                            |                           | 1                           |
| Patienten är avliden                     |                                                |                           | 1                           |
|                                          | Ut                                             | plåna patient Rad patient | _                           |
|                                          |                                                | Ändra personuppgifter     | 1                           |
| Uppföljande vårdenhet                    |                                                |                           |                             |
| Uppföljande vårdenhet                    | Enhet inom SveDem                              |                           |                             |
| Uppföljande enhets län                   | Stockholms län 🗸 *                             |                           |                             |
| Enhet inom SveDem                        | Utbildningsenheten SÄBO                        | × *                       |                             |
|                                          |                                                | Ändra                     |                             |
|                                          |                                                |                           |                             |
| Datum Typ av registrering                | Vårdenhet                                      | Status                    |                             |
| För att kunna skapa registreringar måste | örst information om uppföljande vårdenhet fyll | as i ovan                 |                             |
|                                          | Skapa registrering                             |                           | ∕                           |
| Typ av registrering                      | sdati                                          | um Skapa                  | <                           |
| Grund                                    | registrering                                   |                           |                             |

Bild 3: Skapa en uppföljningsregistrering.

Nu öppnas uppföljningsformuläret som ska fyllas i. Fortsättning följer under rubriken Inmatning SÄBO-formulär, sidan 6.

## SÄBO-REGISTRERING UTAN BEFINTLIG GRUNDREGISTRERING

I SÄBO kan man göra en uppföljning utan grundregistrering, men det förutsätter att det finns en dokumenterad demensdiagnos i hälso- och sjukvårdsjournalen. Diagnosen ska registreras i den första uppföljningsregistreringen. För att göra en uppföljningsregistrering utan grundregistrering, ange *Typ av personnummer* "svenskt" och knappa in personnumret (ÅÅMMDDXXXX eller ÅÅMMDD-XXXX). Se bild 1a och 4. Personuppgifter kommer att hämtas från befolkningsregistret. Om man väljer Annat i valet för *Typ av personnummer* kommer uppgifterna inte att kontrolleras mot befolkningsregistret. Detta alternativ ska endast användas om man registrerar en person som inte har ett svenskt personnummer. När man lägger muspekaren över ett ifyllbart fält kommer en hjälptext upp till höger i bild. Läs dessa, de innehåller information som är viktig för registreringen.

| Start Adm             | inictrora     | eäk  | Pannortor | Liäln | Moddolandon | Låc cidan  | Logga ut |       |                                      |
|-----------------------|---------------|------|-----------|-------|-------------|------------|----------|-------|--------------------------------------|
| ətart Auri            | misciera      | auk  | карронег  | нјар  | meuuelanuen | Las siuali | LUYYA UL |       |                                      |
| Visa/Sk               | apa pati      | ent  |           |       |             |            |          |       | Visa                                 |
| Typ av perso          | nnummer       |      |           |       | Annat 💌 *   |            |          |       | Visa patient för ifyllt personnummer |
| Personnr elle         | er motsv      |      |           |       | Manualtest  | *          |          |       |                                      |
|                       |               |      |           |       |             |            |          | Visa  |                                      |
| <u>Sök registreri</u> | ng på enheten | 1    |           |       |             |            |          |       | 1                                    |
| Aktuella              | patient       | er p | å enheter | ٦     |             |            |          | Hämta | <                                    |
| Att åtgä              | rda           |      |           |       |             |            |          | Hämta | 7                                    |
| Nya upp               | följning      | ar   |           |       |             |            |          | Hämta |                                      |

Bild 4: Skapa en ny registrering genom att via menyn *Visa/Skapa* patient knappa in personnumret. Listorna *Aktuella* patienter på enheten, Att åtgärda samt Nya uppföljningar tas fram genom att klicka på knappen Hämta.

Klicka på *Visa* så kommer en patientsida med personuppgifter upp. Se bild 5. Klicka på *Spara* och därefter på *Fortsätt*. Genom att klicka på *Fortsätt* bekräftar man samtidigt att man har en vårdrelation till patienten, se hjälptexten.

| Start  | Administrera    | Sök | Rappo | orter Hjälp | Medde      | landen       | Lås sidan    | Logga ut     |          |
|--------|-----------------|-----|-------|-------------|------------|--------------|--------------|--------------|----------|
| Pers   | sonuppgifter    | r   |       |             |            |              |              |              |          |
| Typ av | / personnummer  |     |       | Annat 💌 *   | Kryssa i o | n du vill by | ta personnun | nmer 🗖       |          |
| Person | nnr eller motsv |     |       | Manualtest  |            | *            |              |              |          |
| Eftern | amn             |     |       | Manual      |            | *            |              |              |          |
| Förnar | mn              |     |       | Test        |            | •            |              |              |          |
| Födels | sedatum         |     |       | 1912-11-12  | • •        |              |              |              |          |
| Gatua  | dress           |     |       | Testgränd   |            |              | _            |              |          |
| Postni | ummer           |     |       |             |            | 1            |              |              |          |
| Postor | rt              |     |       |             |            | 1            |              |              |          |
| Kön    |                 |     |       | Man 💌 *     |            |              |              |              |          |
| Patien | iten är avliden |     |       | Nej 💌       |            |              |              |              |          |
|        |                 |     |       |             |            |              |              | Avbryt Spara | Fortsätt |

Bild 5: Personuppgifter hämtas från befolkningsregistret.

I nästa vy krävs uppgifter om *Uppföljande vårdenhet* innan det är möjligt att gå vidare, se bild 6. Klicka på *Ändra* vid *Uppföljande vårdenhet*, fyll i den enhet som ska göra uppföljningen. Klicka på *Spara*.

| Start Administrera Sök Rapp | orter Hjälp Meddelanden     | Lås sidan Logga ut |                        |
|-----------------------------|-----------------------------|--------------------|------------------------|
| Personuppgifter             |                             |                    | Enhet inom SveDem      |
| PID                         | 92778                       |                    | Välj enhet inom SveDem |
| Typ av personnummer         | Annat                       |                    |                        |
| Personnr eller motsv        | 45387                       |                    |                        |
| Efternamn                   | hlktloi                     |                    |                        |
| Förnamn                     | ,jgkjf                      |                    |                        |
| Födelsedatum                | 1932-02-02                  |                    |                        |
| Kön                         | Man                         |                    |                        |
| Patienten är avliden        | Nej                         |                    |                        |
|                             |                             | Rad                | dera patient           |
|                             |                             | Ändra per          | rsonuppgifter          |
| Uppföljande vårdenhet       |                             |                    |                        |
| Uppföljande vårdenhet       | Testenhet                   |                    |                        |
| Uppföljande enhets län      | Testenhet Utvecklingsledare |                    |                        |
| Enhet inom SveDem           | Utbildningsenheten SÄBO     |                    | *                      |
|                             |                             |                    | Spara                  |

Bild 6: Fyll i uppgifter om Uppföljande vårdenhet.

Det är nu möjligt att skapa en registrering. Välj vilken *Typ av registrering* som ska göras (*Uppföljning SÄBO*) och ange *uppföljningsdatum*, se bild 7. För beskrivning av inmatningen av formuläret, gå vidare till avsnittet Inmatning formulär SÄBO-uppföljning, sidan 6.

| Start Admini                           | strera Sök Rap       | porter Hj         | älp Meddelanden                      | Lås sidan     | Logga     | ut                |   |                                    |
|----------------------------------------|----------------------|-------------------|--------------------------------------|---------------|-----------|-------------------|---|------------------------------------|
| Personupp                              | gifter               |                   |                                      |               |           |                   |   | Typ av registrering                |
| PID                                    | -                    | 84576             |                                      |               |           |                   |   | Grundregistrering görs vid diagnos |
| Typ av personnur                       | nmer                 | Annat             |                                      |               |           |                   |   | av den ennet som stallt diagnosen  |
| Personnr eller mo                      | otsv                 | ygy               |                                      |               |           |                   |   | SABO göras direkt om               |
| Efternamn                              |                      | Hortensia         |                                      |               |           |                   |   | förutsättning att det finns en     |
| Förnamn                                |                      | Pelargon          |                                      |               |           |                   |   | hälso- och sjukvårdsjournalen.     |
| Födelsedatum                           |                      | 2015-06-0         | 3                                    |               |           |                   |   |                                    |
| Kön                                    |                      | Kvinna            |                                      |               |           |                   |   |                                    |
| Patienten är avlid                     | len                  | Nej               |                                      |               |           |                   |   |                                    |
|                                        |                      |                   |                                      | Litolâns      | nationt   | Radera natient    |   |                                    |
|                                        |                      |                   |                                      | Otpiane       | i putient |                   |   |                                    |
|                                        |                      |                   |                                      |               | An        | ura personuppymer |   |                                    |
| Uppföljand                             | le värdenhet         |                   |                                      |               |           |                   |   |                                    |
| Uppföljande vård                       | enhet                | Enhet inom        | 1 SveDem                             | ✓ *           |           |                   |   |                                    |
| Uppföljande enhe                       | its län              | Stockholms        | s län 🗸 *                            |               |           |                   |   |                                    |
| Enhet inom SveD                        | em                   | Utbildnings       | enheten SÄBO                         | *             |           |                   |   |                                    |
|                                        |                      |                   |                                      |               |           | Ändra             | 1 |                                    |
|                                        |                      |                   |                                      |               |           |                   | _ |                                    |
| Registreringar (2)                     | The available is a   |                   | Madaabat                             |               |           |                   |   |                                    |
| 2015-09-10 Unofölining särskilt boende |                      | Uthildningsenhe   | Uthildningsenheten SÄRO Klarmarkerad |               |           |                   |   |                                    |
| 2016-06-10                             | Uppföljning särskilt | boende            | Utbildningsenhe                      | ten SÄBO      | K         | larmarkerad       |   |                                    |
|                                        |                      | Skap              | oa registrering                      |               |           |                   |   |                                    |
| т                                      | yp av registrering   | föliping SÅBO     | Diagnosdatum/uppf                    | öljningsdatum |           | Skapa             |   |                                    |
|                                        | Op                   | Solution and SADO |                                      |               |           |                   |   |                                    |

Bild 7: Ange *Typ av registrering* (Uppföljning SÄBO) och ange *uppföljningsdatum*. Klicka på *Skapa*.

# INMATNING FORMULÄR SÄBO-UPPFÖLJNING

Välj *Uppföljning SÄBO* och fyll i *uppföljningsdatum*. Klicka på *Skapa*. Nu öppnas uppföljningsformuläret för SÄBO som ska fyllas i. Det snabbaste sättet att fylla i formuläret är att använda tab-tangenten för att hoppa från en ruta till nästa och att använda piltangenterna för att välja svar inom en ruta (rullist). För att snabbt fylla i en kryssruta kan mellanslagstangenten användas när rutan är markerad. Om man lägger muspekaren på en variabel får man upp hjälprutor till höger som innehåller en förklarande text för den aktuella variabeln. Läs dessa hjälptexter, de innehåller information som är viktig för registreringen, se bild 8.

| Start Administrera Sök Rappo        | rter Hjälp Meddelanden Lås sidan Logga ut                 |                                  |  |  |
|-------------------------------------|-----------------------------------------------------------|----------------------------------|--|--|
| Boendeform                          | <u> </u>                                                  | Öndring av diagnoo               |  |  |
| Kroppsvikt (kg)                     | * 🗆 Vet ej*                                               | Andring av diagnos               |  |  |
| Kroppslängd (cm)                    | 170 * 🗆 Vet ej*                                           | Avseende de kognitiva symptomen. |  |  |
| MMSE-SR/MMT                         | *                                                         | -                                |  |  |
| Diagnos                             |                                                           |                                  |  |  |
| Föregående diagnos: Föregående diag | os är registrerad av annan vårdgivare, var god se journal |                                  |  |  |
| Ändring av diagnos                  | *                                                         |                                  |  |  |
| Diagnos                             | *                                                         |                                  |  |  |
| ICD-10                              | *                                                         |                                  |  |  |
| Tilläggskod                         |                                                           |                                  |  |  |
| Diagnosdatum                        | <b>8</b> *                                                |                                  |  |  |

Bild 8: Uppföljning särskilt boende.

### ÄNDRING AV DIAGNOS

Vid uppföljning där det finns en tidigare registrering och diagnosen har ändrats, anger man vilken den nya diagnosen är samt datumet som diagnosen ändrades i *Ändring av diagnos*, se bild 9, och fortsätter sedan registreringen.

|   | Start A    | dministrera    | Sök     | Rapporter      | Hjälp i             | Meddelanden | Lås sidan | Logga ut |     |                                  |
|---|------------|----------------|---------|----------------|---------------------|-------------|-----------|----------|-----|----------------------------------|
| Г | Boendefor  | m              |         |                |                     |             |           |          | *   | Änsteinen aus ette manne         |
|   | Kroppsvikt | t (kg)         |         |                | * 🗆 Vet e           | ıj*         |           |          |     | Andring av diagnos               |
|   | Kroppslän  | gd (cm)        |         | 170            | * 🗖 Vet e           | .j*         |           |          |     | Avseende de kognitiva symptomen. |
|   | MMSE-SR/   | ммт            |         |                |                     | *           |           |          |     |                                  |
|   | Diagnos    | 1              |         |                |                     |             |           |          |     |                                  |
|   | Föregåen   | de diagnos: Fö | iregåen |                |                     |             |           |          |     |                                  |
|   | Ändring av | / diagnos      |         |                |                     | *           |           |          |     |                                  |
|   | Diagnos    |                |         | Ja             |                     |             |           |          | • * |                                  |
|   | ICD-10     |                |         | Oförä<br>Vet e | indrad diagno<br>ii | IS          |           |          |     |                                  |
|   | Tilläggsko | d              |         | Vol e          | -                   |             |           |          |     |                                  |
|   | Diagnosda  | atum           |         |                | 0                   | *           |           |          |     |                                  |

Bild 9: Ändring av diagnos.

När diagnosen är vald, kommer diagnoskoderna upp automatiskt, förutom vid Vaskulär demens och Övrig demens, där det finns flera alternativ. Primärvårdens ICD-10-koder står efter specialistkoden med /. Exempel på detta är Alzheimers sjukdom, sen debut F00.1/G30, Demens UNS F03.9/F03.-P. Ospecificerad Vaskulär demens för primärvården registreras med ICD-10 kod F01.- dvs. välj ICD-kod F01.9/F01.- Om det bara står "Demens" i patientjournalen används Demens UNS.

### KLARMARKERA OCH SPARA

När samtliga uppgifter är ifyllda fylls *Klarmarkerad* i, se bild 10. Klicka därefter på *Spara*, då kontrolleras att alla fält är ifyllda. Det är först när formuläret är klarmarkerat och sparat som det skickas till registrets databas och kommer med i enhetens rapporter.

| all                                                                                          | Nei       | <b>v</b> • |     |                      | Snara                   |
|----------------------------------------------------------------------------------------------|-----------|------------|-----|----------------------|-------------------------|
| Trycksår                                                                                     | Nej       |            |     |                      | Spara data i formulàret |
| Undernäring                                                                                  | Nej       |            |     |                      | opara data momoraret    |
| Munhalsa                                                                                     | Nej       |            |     |                      |                         |
| Personcentrerad vård                                                                         |           |            |     |                      |                         |
| Ligger levnadsberättelsen till grund för<br>vårdens utformande?                              | Nej 💌 *   |            |     |                      |                         |
| Finns individuella miljöanpassningar<br>beskrivna i genomförandeplanen?                      | Nej 💌 *   |            |     |                      |                         |
| Finns strategier för bemötande<br>dokumenterade i<br>genomförandeplanen?                     | Nej 💌 *   |            |     |                      |                         |
| Har personcentrerade aktiviteter<br>utifrån genomförandeplanen erbjudits<br>senaste veckan?  | Helt 💌 *  |            |     |                      |                         |
| Skydds- och begränsningsåtgä                                                                 | rder      |            |     |                      |                         |
| Används någon individuell skydd- och<br>begränsningsåtgård?                                  | Nej 💌 *   |            |     |                      |                         |
| Mekaniska åtgärder                                                                           | ¥ *       |            |     |                      |                         |
| Fysiska åtgärder                                                                             | •         |            |     |                      |                         |
| Rörelselarm                                                                                  | •         |            |     |                      |                         |
| Passiva larm                                                                                 |           |            |     |                      |                         |
| Av vilken anledning används skydds-<br>och begränsningsätgärderna?                           | [         | ¥          | ]*  |                      |                         |
| Medicinsk vårdplan                                                                           |           |            |     |                      |                         |
| Finns en dokumenterad plan om<br>medicinska åtgärder/ej åtgärder vid<br>framtida försämring? | Nej       | 3          | • • |                      |                         |
| Livskvalitet                                                                                 |           |            |     |                      |                         |
| Livskvalitet vid svår demens bedömd<br>med hjälp av Qualid                                   | Ej utfört |            | 1   | •                    |                         |
| Klarmarkerad                                                                                 | <b>v</b>  |            |     |                      |                         |
|                                                                                              |           |            | L   | šs upp Ta bort Spara |                         |

Bild 10: När formuläret är ifyllt, bocka i *Klarmarkerad* och klicka på *Spara*.

När man har klarmarkerat och sparat kontrolleras att samtliga uppgifter är ifyllda. Om ett värde saknas i formuläret kommer en *Alertruta* upp som informerar om att fältet måste fyllas i, se bild 11.

| l | Start Administrera Sök Rapp                                                                | orter Hjälp Meddelanden Lås sidan Logga ut                                                                             |                         |  |
|---|--------------------------------------------------------------------------------------------|----------------------------------------------------------------------------------------------------|-------------------------|--|
|   | Fall                                                                                       | *                                                                                                    | Spara                   |  |
| l | Trycksår                                                                                   | *                                                                                                    | Spara data i formulăret |  |
| l | Undernäring                                                                                | *                                                                                                    |                         |  |
| l | Munhälsa                                                                                   | *                                                                                                    |                         |  |
| l | Personcentrerad vård                                                                       |                                                                                                    |                         |  |
| l | Ligger levnadsberättelsen till grund för<br>vårdens utformande?                            | *                                                                                                    |                         |  |
| l | Finns individuella miljöanpassningar<br>beskrivna i genomförandeplanen?                    | Alert!     Det fält markören flyttas till är ett obligatoriskt fålt     Vispigen fill utt värde inn an du klamarkoraal |                         |  |
| l | Finns strategier för bemötande<br>dokumenterade i<br>genomförandeplanen?                   |                                                                                                    |                         |  |
|   | Har personcentrerade aktiviteter<br>utfrån genomförandeplanen erbjudits<br>senaste veckan? | *                                                                                                    |                         |  |

Bild 11: Om ett värde saknas i formuläret kommer en Alert-ruta upp.

Om en registrering är endast delvis ifylld kan uppgifterna sparas genom att man klickar på *Spara*. Den finns sedan att hämta upp i listan *Att åtgärda*, se bild 12. För att ändra uppgifter i en klarmarkerad registrering måste en lokal koordinator låsa upp formuläret med knappen *Lås upp* i formulärets nedre högra hörn.

| Start Adm                          | ninistrera Sök                           | Rapporter     | Hjälp | Meddelanden | Lås sidan                                            | Logga ut                                                                                                    |                                 |
|------------------------------------|------------------------------------------|---------------|-------|-------------|------------------------------------------------------|----------------------------------------------------------------------------------------------------|---------------------------------|
| Visa/Ska                           | apa patient                              |               |       |             |                                                      |                                                                                                    | Personnr eller motsv.           |
| Typ av personnummer Svenskt 💌 *    |                                          |               |       |             |                                                      |                                                                                                    | Mata in patientens personnummer |
| Personnr elle                      | er motsv                                 |               |       |             | *                                                    |                                                                                                    | eller motsvarande               |
|                                    |                                          |               |       |             |                                                      |                                                                                                    | Personnr kan matas in som       |
|                                    |                                          |               |       |             |                                                      | Visa                                                                                                    | AAMMDDXXXX                      |
| Sök registrering på enheten        |                                          |               |       |             |                                                      |                                                                                                    |                                 |
| Aktuella                           | natienter                                | eller         |       |             |                                                      |                                                                                                    |                                 |
| , accord                           | paciencei                                | pa ennièce    |       |             |                                                      |                                                                                                    | AAAAMMDD-XXXX                   |
| Att åtgä                           | rda (45)                                 |               |       |             |                                                      | Dölj                                                                                                    |                                 |
| Personnr                           | Namn                                     |               |       | Datum       | Skapad                                               | Typ av registrering                                                                                                    |                                 |
| yuiop                              |                                          |               |       |             | 2014-08-25                                           | Uppföljning särskilt boende                                                                                              |                                 |
| AAAAA                              |                                          |               |       |             | 2012-11-16                                           | Uppföljning särskilt boende                                                                                              |                                 |
| Test 9                             | Fästing, Ku                              | rt            |       |             | 2012-01-25                                           | Uppföljning särskilt boende                                                                                              |                                 |
| Test 8                             | Humle Erer                               | DV.           |       | 2012-04-26  | 2012-01-25                                           | Unnfölining särskilt hoende                                                                                              |                                 |
|                                    | numa, em                                 | ii y          |       | 2012 01 20  | 2012 01 20                                           | opprograng barokite boortab                                                                                              |                                 |
| Test 7                             | Broms, Ben                               | gt            |       | 2012-01-25  | 2012-01-25                                           | Uppföljning särskilt boende                                                                                              |                                 |
| Test 7<br>Test 6                   | Broms, Ben<br>Geting, Har                | gt<br>ry      |       | 2012-01-25  | 2012-01-25<br>2012-01-25                             | Uppföljning särskilt boende<br>Uppföljning särskilt boende                                                               |                                 |
| Test 7<br>Test 6<br>Test 1         | Broms, Ben<br>Geting, Har<br>Myra , Anna | gt<br>ry      |       | 2012-01-25  | 2012-01-25<br>2012-01-25<br>2012-01-25               | Uppföljning särskilt boende<br>Uppföljning särskilt boende<br>Uppföljning särskilt boende                                |                                 |
| Test 7<br>Test 6<br>Test 1<br>sgag | Broms, Ben<br>Geting, Har<br>Myra , Anna | gt<br>ry<br>a |       | 2012-01-25  | 2012-01-25<br>2012-01-25<br>2012-01-25<br>2013-09-05 | Uppföljning särskilt boende<br>Uppföljning särskilt boende<br>Uppföljning särskilt boende<br>Uppföljning särskilt boende |                                 |

Bild 12: Att åtgärda-listan.

### BYTA UPPFÖLJANDE VÅRDENHET

Om personen man tidigare följt upp har flyttat och en annan enhet ska följa upp patienten klickar man *Ändra* vid *Uppföljande vårdenhet* på patientsidan, se bild 13 och fyller därefter i vilken enhet uppföljningen ska göras (samtliga enheter som är anslutna till SveDem kommer upp i listan) och klickar därefter på *Spara*. Observera att samtliga registreringar på personen måste vara klarmarkerade för att det ska gå att ändra uppföljande vårdenhet. Om personen flyttat till en enhet som inte är ansluten till SveDem kan man välja "Annan vårdenhet utanför SveDem". Då är det möjligt för annan enhet att hämta upp en registrering om den ska återupptas.

| Start Admir                | istrera Sök                       | Rapporter | Hjälp                   | Meddelan          | den L | .ås sidan | Logga u     | t               |
|----------------------------|-----------------------------------|-----------|-------------------------|-------------------|-------|-----------|-------------|-----------------|
|                            |                                   |           |                         |                   |       |           | Ändra       | personuppgifter |
| Personup                   | pgifter                           |           |                         |                   |       |           |             |                 |
| PID                        |                                   | 787       | 17                      |                   |       |           |             |                 |
| Typ av personr             | ummer                             | Ann       | at                      |                   |       |           |             |                 |
| Personnr eller i           | notsv                             | joar      | itest111                |                   |       |           |             |                 |
| Efternamn                  |                                   | joar      | i                       |                   |       |           |             |                 |
| Förnamn                    |                                   | 865       |                         |                   |       |           |             |                 |
| Födelsedatum               |                                   | 195       | 0-01-01                 |                   |       |           |             |                 |
| Kön                        |                                   |           |                         |                   |       |           |             |                 |
| Patienten är av            | liden                             |           |                         |                   |       |           |             |                 |
|                            |                                   |           |                         |                   |       | Utpl      | åna patient | Radera patient  |
| Uppföljan                  | de vårdenh                        | net       |                         |                   |       |           |             | Spara           |
| Uppföljande vårdenhet      |                                   |           | et inom Sve             | Dem               | •     |           |             |                 |
| Uppföljande enhets län     |                                   |           | Stockholms län 💌 *      |                   |       |           |             |                 |
| Enhet inom SveDem          |                                   |           | Utbildningsenheten SÄBO |                   |       |           |             | <b>•</b>        |
| Pegictreringer (2)         |                                   |           | enhet                   |                   |       |           |             |                 |
| Registreringar ()          |                                   | . T       | onhot Eltvor            | klingsledare      |       |           |             |                 |
| Registreringar ()<br>Datum | Typ av registrer                  | nng [1831 | ennier orver            | reming or o a wro |       |           |             |                 |
| Datum<br>2010-06-01        | Typ av registrer<br>Grundregistre | ning Utbi | dningsenhe              | ten               |       |           |             |                 |

Bild 13: Klicka Ändra vid Uppföljande vårdenhet om personen ska följas upp av annan vårdenhet.

### **REGISTRERA AVLIDEN**

Vid vetskap om att en patient avlidit, klicka i *Avliden* på patientsidan. Klicka på texten Ändra personuppgifter under rutan med personuppgifter. Ändra Avliden till "ja" och klicka spara.

#### SÖK REGISTRERINGAR

En registrering som är klarmarkerad och sparad återfinns via direktlänken *Sök registrering på enheten* på startsidan, se bild 2, eller genom *Sök (*i den grå listen)*> Registrering på enheten*. Här finns alla registreringar som gjorts på enheten, även de som inte längre är aktuella. Man kan välja vilken typ av registrering man vill se samt för vilken tidsperiod. Om man inte gör något val får man fram en lista på samtliga registreringar som gjorts på enheten, bild 14.

| Start Admir      | nistrera Sök Rappo           | orter Hjälp Med             | delanden Lås sidan I           | .ogga ut        |                                   |
|------------------|------------------------------|-----------------------------|--------------------------------|-----------------|-----------------------------------|
| Sök reais        | trering på enhet             | en                          |                                |                 | Sök                               |
| Personnummer     |                              |                             |                                |                 | Tryck här för att göra din söknir |
| Efformation      |                              |                             |                                |                 |                                   |
| Enternamin       |                              |                             |                                |                 | -                                 |
| Typ av registrer | ring                         | U                           | opföljning särskilt boende 🗸   |                 |                                   |
| Från datum       |                              |                             | 9                              |                 |                                   |
| Till datum       |                              |                             | 9                              |                 |                                   |
|                  |                              |                             |                                |                 | 1                                 |
|                  |                              |                             |                                | Sok Rensa       | ]                                 |
| Sökresultat (81) | OBSI Listan visar may 1000 t | räffar (från hörian visas r | ersonnummer i fallande ordning | )               |                                   |
| Personnr V       | Namn                         | Datum                       | Typ av registrering            | Status          |                                   |
| öpouyt           |                              | 2014-12-10                  | Uppföljning särskilt boend     | de Klarmarkerad |                                   |
| yuiop            |                              | 2014-08-25                  | Uppföljning särskilt boen      | de Sparad       |                                   |
| VVVVV            |                              | 2012-11-16                  | Uppföljning särskilt boen      | de Sparad       |                                   |
| testuppf2        | uppf, uppf                   | 2014-03-01                  | Uppföljning särskilt boen      | de Sparad       |                                   |
| testuppf2        | uppf, uppf                   | 2013-06-01                  | Uppföljning särskilt boen      | de Klarmarkerad |                                   |
| test1            | t, t                         | 2016-03-16                  | Uppföljning särskilt boen      | de Ej sparad    |                                   |
| Test 9           | Fästing, Kurt                | 2012-01-25                  | Uppföljning särskilt boen      | de Sparad       |                                   |
| Test 8           | Humla, Emmy                  | 2012-04-26                  | Uppföljning särskilt boen      | de Sparad       |                                   |
| Test 7           | Broms, Bengt                 | 2012-01-25                  | Uppföljning särskilt boen      | de Klarmarkerad |                                   |
| Test 6           | Geting, Harry                | 2012-01-25                  | Uppföljning särskilt boen      | de Sparad       |                                   |
| Test 5           | Syrsa, Kalle                 | 2011-12-29                  | Uppföljning särskilt boen      | de Klarmarkerad |                                   |
| Test 4           | Morran, Märta                | 2012-01-15                  | Uppföljning särskilt boen      | de Klarmarkerad |                                   |
| Test 3           | Eluga Bertil                 | 2012-01-19                  | Uppfölining särskilt hoen      | de Klarmarkerad |                                   |

Bild 14: Lista med registreringar gjorda på enheten.

Via startsidan finns även en lista med *Aktuella personer på enheten*. Här återfinns bara de personer som är planerade för uppföljning på enheten. Klicka på *Hämta* så visas listan, se bild 15.

|                       |             |             |        |             |           |                     | -                               |
|-----------------------|-------------|-------------|--------|-------------|-----------|---------------------|---------------------------------|
| Start Admin           | istrera Söl | k Rapporter | Hjälp  | Meddelanden | Lås sidan | Logga ut            |                                 |
| Visa/Skap             | a patient   | :           |        |             |           |                     | Personnr eller motsv.           |
| Typ av personn        | ummer       |             |        | Svenskt 💌 * |           |                     | Mata in patientens personnummer |
| Personnr eller n      | notsv       |             |        |             | *         |                     |                                 |
|                       |             |             |        |             |           |                     | Personnr kan matas in som       |
| Cal, es sisternis a s | . °         |             |        |             |           | Visa                | AAMMDDxxxx                      |
| SUK registrening      | Ja enneten  | 0.          |        |             |           | _                   | eller                           |
| Aktuella p            | atienter    | pă enhete   | n (2)  |             |           | Döl                 |                                 |
| Personnr              | Namn        |             |        | Grundregist | rering    | Senaste uppföljning | AAAAMMDD->>>>>>                 |
| Test 1                | Myra , Ann  | а           |        |             |           | 2014-10-01          |                                 |
| joanitest111          | joani, 865  |             |        | 2010-06-01  |           | 2013-06-01          |                                 |
| Att åtgärd            | la          |             |        |             |           | Hāmta               | a                               |
| Nya uppfö             | ljningar    |             |        |             |           | Hāmta               | 1                               |
| Rild 15. Lis          | tan Aktu    | ella perso  | ner nö | å enheten.  |           |                     |                                 |

### RAPPORTER

### NULÄGESRAPPORT

Vid inloggning i SveDem möts man av ett svart fält som visar enhetens totala antal klarmarkerade, ej klarmarkerade samt försenade registreringar (inte uppföljda inom 15 månader efter föregående registrering) sedan man började registrera i registret. Klickar man i detta svarta fält öppnar sig hela *nulägesrapporten* i en ny flik, bild 16.

I de delar av rapporten som har vit bakgrund redovisas enhetens resultat för de senaste 12 månaderna samt en jämförelse med den föregående 12-månadersperioden. Har man gjort fler uppföljningar på en person under de senaste 12 månaderna, är det den senaste uppföljningen som visas. Rapporten är utformad med SveDems målvärden i procentenheter och resultatet uppvisas dels med färgade ikoner som motsvarar Helt uppfyllt, delvis uppfyllt samt ej uppfyllt kvalitetsmål; dels med den exakta procentandelen samt antal registreringar som utgör enhetens resultat. Nulägesrapporten är enkel att skriva ut i A4-format genom att klicka på skrivarsymbolen i det övre högra hörnet.

|                                                                                                  |                                                                                                    |                                             | -                             |                   | -                |                           |  |  |  |
|--------------------------------------------------------------------------------------------------|----------------------------------------------------------------------------------------------------|---------------------------------------------|-------------------------------|-------------------|------------------|---------------------------|--|--|--|
| SveDem (SABO)                                                                                    |                                                                                                    |                                             |                               |                   |                  |                           |  |  |  |
| Utbildnings                                                                                      | nheten S                                                                                                    | 480                                         |                               |                   |                  | -                         |  |  |  |
| 43                                                                                               |                                                                                                    |                                             | 41                            |                   | 11               |                           |  |  |  |
| Klarmarke                                                                                        | rada                                                                                                    |                                             | T L<br>El klarmarkarada       |                   | L L<br>Försenade |                           |  |  |  |
|                                                                                                  | Narmal Nel Sue Cj. Narmal Nel Sue Cj. Narmal Nel Sue Cj. Narmal Nel Sue Cj. Narmal Nel Sue Cj. Narmal Nel Sue C |                                             |                               |                   |                  |                           |  |  |  |
| Nulägesrapport uppföljningar, särskilt boende (SÄBO), 2015-11-12 – 2016-11-10 senaste 12 månader |                                                                                                    |                                             |                               |                   |                  |                           |  |  |  |
| Klarmarke                                                                                        | rade regis                                                                                                    | treringar                                   | Uppföljda personer            |                   | Uppskjutna reg   | (etreringar ("Inte i år") |  |  |  |
| 6                                                                                                |                                                                                                    |                                             | 6                             |                   | 1                |                           |  |  |  |
| Foregåend                                                                                        | e 12-mân                                                                                                    | period: 18                                  | Föregående 12-mån.period:     | 17                | Föregående 12    | mân.period: 1             |  |  |  |
|                                                                                                  |                                                                                                    |                                             |                               |                   |                  |                           |  |  |  |
| SveDems kv                                                                                       | alltetsinder                                                                                                    |                                             |                               |                   |                  |                           |  |  |  |
| Malupphylie                                                                                      | Hee for se                                                                                                    | naste 12 man Lo.m. 20                       | 16-11-10                      |                   |                  |                           |  |  |  |
| PORES.                                                                                           | NULAGE                                                                                                    |                                             |                               | PERSONER          | RESULTAT         | MALVARDEN                 |  |  |  |
| 0                                                                                                | •                                                                                                    | Andel personer där k                        | evnadsberättelsen ligger till | 4 av 6            | 67%              | Helt 100%                 |  |  |  |
|                                                                                                  | ×.                                                                                                    | grund för vårdens utf                       | ormande                       |                   |                  | Delvis 70%                |  |  |  |
|                                                                                                  | x                                                                                                    | Andel personer där in                       | ndividuella                   | 3 av 6            | 50%              | Helt 100%                 |  |  |  |
|                                                                                                  |                                                                                                    | miljóanpassningar fin<br>genomförandeplaner | ins beskrivna i<br>I          |                   |                  | Delvis 70%                |  |  |  |
|                                                                                                  |                                                                                                    | Andel personer med                          | dokumenterade strategier      | 4 av 6            | 67%              | Helt 100%                 |  |  |  |
|                                                                                                  |                                                                                                    | för bemötande i geno                        | imförandeplanen               |                   |                  | Delvis 70%                |  |  |  |
|                                                                                                  | θ                                                                                                    | Andel personer som                          | erbjudits personcentrerade    | 5 av 6            | 83%              | Helt 100%                 |  |  |  |
| -                                                                                                |                                                                                                    | aktiviteter senaste ve                      | lokan                         |                   |                  | Dems 70%                  |  |  |  |
| θ                                                                                                | θ                                                                                                    | Andel personer för vi                       | lka läkemedels genomgång      | 5 av 6            | 83%              | Helt 100%                 |  |  |  |
|                                                                                                  |                                                                                                    | utions senaste 12 ma                        | nauema                        |                   |                  | Dems 70%                  |  |  |  |
| $\otimes$                                                                                        | $\otimes$                                                                                                    | Andel personer utan                         | antipsykotika                 | 3 av 6            | 50%              | Helt 90%                  |  |  |  |
|                                                                                                  |                                                                                                    |                                             |                               |                   |                  | and and and               |  |  |  |
| Övriga Indi                                                                                      | katorer at                                                                                                    | t folja upp                                 |                               |                   |                  |                           |  |  |  |
| rOteci                                                                                           | levce                                                                                                    |                                             |                               | NU                | Jat              |                           |  |  |  |
| ANTAL<br>PERSONER                                                                                | ANDEL                                                                                                    |                                             |                               | ANTAL<br>PERSONER | ANDEL            |                           |  |  |  |
| 9 av 17                                                                                          | 53%                                                                                                    | Andel personer utan                         | tvånos-, skydds- och/eller    | 0 av 6            | 0%               |                           |  |  |  |
|                                                                                                  |                                                                                                    | begränsningsåtgärde                         | r                             |                   |                  |                           |  |  |  |

Bild 16. Nulägesrapport Särskilt boende.

För manual övriga rapporter: se manual Registrera i SveDem.

| Start Administrera Sök Rapporter | Hjälp Meddelanden Lås sidan Logga u | t                           |
|----------------------------------|-------------------------------------|-----------------------------|
|                                  |                                     |                             |
| Kontaktlista                     | Grundregistreringar                 | Uppföljningar               |
| -                                | -                                   | -                           |
| Kategori:<br>Kategori 1          | Kategori:<br>Kategori 1             | Kategori:<br>Kategori 1     |
| Innehåll:                        | Innehåll:                           | Innehâll:                   |
| Textrapport                      | Export till Excel                   | Uppföljning särskilt boende |
| -                                | -                                   | -                           |
| Kategori:<br>Kategori 1          | Kategori:<br>Kategori 1             | Kategori:<br>Kategori 1     |
| Innehâll:                        | Innehâll:                           | innehâil:                   |
| Grundregistreringar remitterade  | Snabbkollen                         |                             |
| -                                | -                                   |                             |
| Kategori:<br>Kategori 1          | Kategori:<br>undefined              |                             |
| Innehâll:                        | Innehâll:                           |                             |
|                                  |                                     |                             |

Bild 17: Rapportval i SveDem.

Lycka till!